1部門エントリー

### 【予選大会の場合】

・〇〇予選[1部門エントリー]から出場部門を選択し「カートに入れる」を選択します。

※数量は1のまま

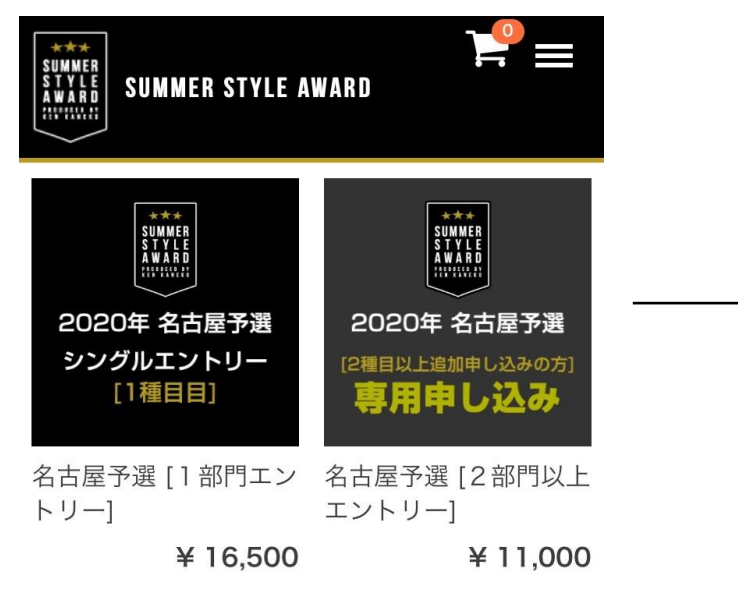

○ ヘラクレス ¥16,500 ○ ヴィクトリア ¥16,500 ○ サーフモデル ¥16,500 ○ ビキニモデル ¥16,500 ○ ビキニモデルover40 ¥16.500 ○ スタイリッシュガイショート(~170cm) ¥16,500 ○ スタイリッシュガイミドル(170cm~ 176cm) ¥16,500 ○ スタイリッシュガイトール(176cm~) ¥16,500 ○ ビューティーフィットネスモデル ¥16.500 ○ ビューティーフィットネスモデルover40 ¥16,500 ○ ビースティショート(~170cm) ¥16,500 ○ ビースティミドル(170cm~176cm) ¥16,500 ○ ビースティトール(176cm~) ¥16.500 ○ ベティ ¥16.500 ○ フィジーク ¥16,500 数量 1

カートに入れる

## 1部門エントリー

・「レジに進む」を選択⇒ログイン画面でメールアドレスとパスワードを入力⇒
注文の確認画面に進みます。(ログイン済であれば注文の確認画面に進みます)

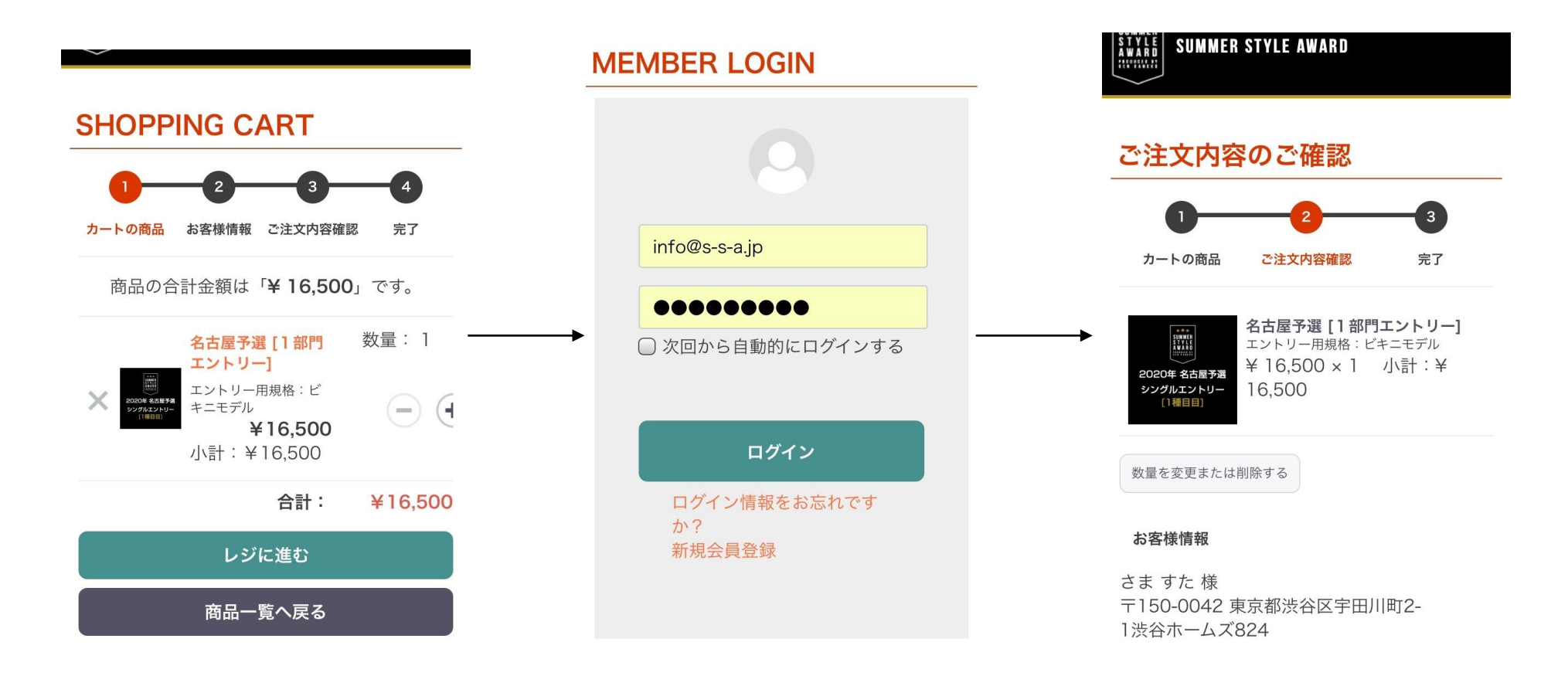

### 1部門エントリー

・お支払方法を「クレジットカード決済」、「銀行振込」どちらか選択します。
~クレジットカードの場合~

・身長、体重、スリーサイズを入力後、「クレジットカード決済へ」を選択

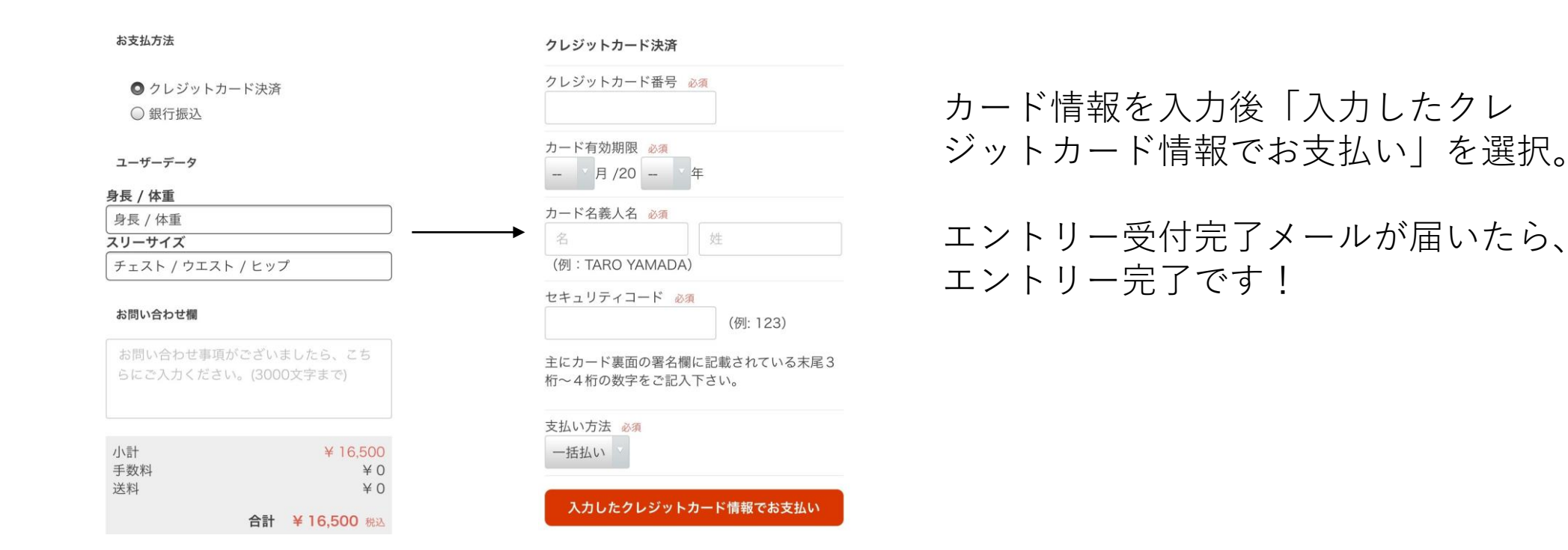

1部門エントリー

### ~銀行振込の場合~

- ・身長、体重、スリーサイズを入力後、「注文する」を選択。
- ・エントリー受付完了メールに記載の指定口座へのお振込が済んだらエントリー完了です!

○ クレジットカード決済
● 銀行振込

ユーザーデータ

身長 / 体重

| 身長 / 体重           |  |
|-------------------|--|
| スリーサイズ            |  |
| チェスト / ウエスト / ヒップ |  |

#### お問い合わせ欄

| お問い合われ<br>らにご入力く | せ事項がござい<br>ください。(300 | ましたら、こち<br>0文字まで)      |
|------------------|----------------------|------------------------|
| 小計<br>手数料<br>送料  |                      | ¥ 16,500<br>¥ 0<br>¥ 0 |
|                  | 合計                   | ¥ 16,500 税込            |
|                  | 注文する                 |                        |

※SSA事務局より振込完了の連絡は ございませんので予めご了承ください。

1部門エントリー

【ROOKIE CHALLENGE CUPの場合】

・○○ROOKIE[1部門エントリー]から出場部門を選択し「カートに入れる」を選択します。

※数量は1のまま

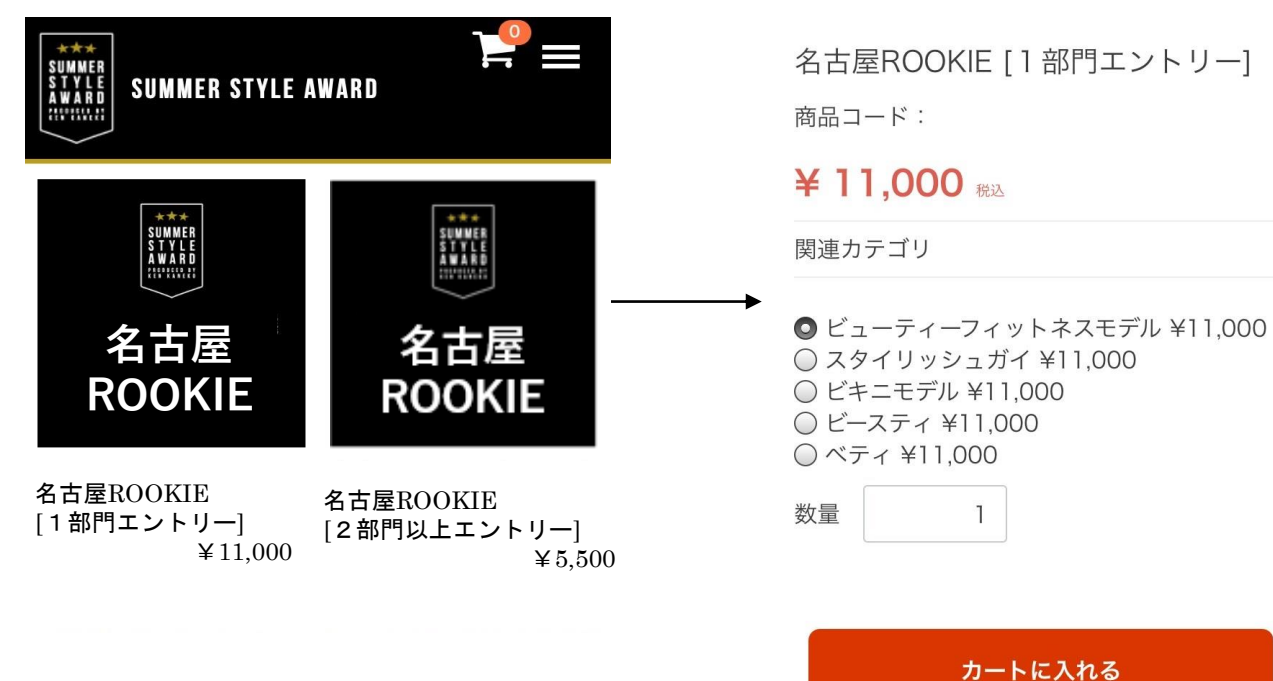

# 1部門エントリー

・「レジに進む」を選択し、注文の確認画面に進みます。 ※以降の手順は、2ページ目のスライドをご覧ください。

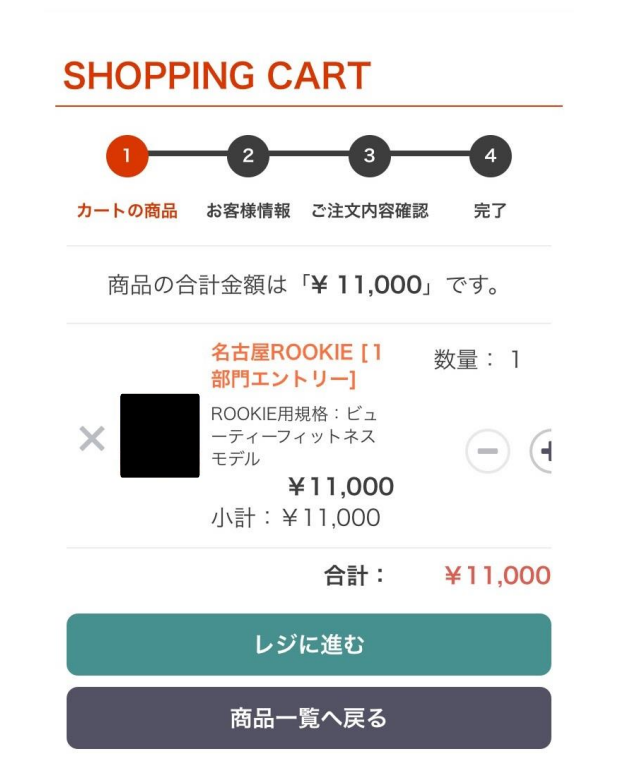